## Útmutató az Avis Autókölcsönző regisztrációjához

Kattintson az alábbi linkre: www.avispreferred.eu

Az Avis angol nyelvű regisztrációs oldalára érkezik.

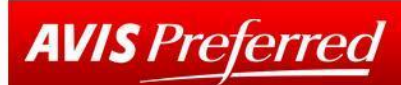

### One card, many benefits

By signing up to free membership of Avis Preferred, you will enjoy a range of exclusive benefits.

- Most Avis rental locations will offer you
  Pre-prepared paperwork
- Priority Avis Preferred counters
- No signature required, just show your driving licence
- Cars parked in the most convenient spaces
- Our 3 Minute Promise; get your keys in under 3 minutes or £30 off (excluding the Republic of Ireland)

#### Some locations also offer you

- Dedicated cabin in the car park
- Keys waiting in your car so you can bypass the rental counter

#### Priority status for all Avis Preferred members

- Priority customer service
- No need to repeat your details at the rental station
- Access your details online
- Dedicated call centre reservation line

# To complete your Avis Preferred application, you will need

- Vour driver's licence
- Your payment card
- To be at least 21 years old

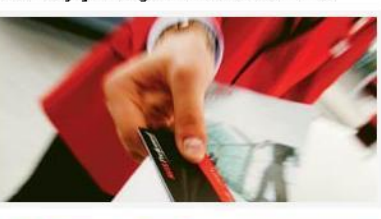

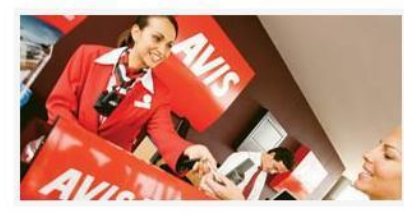

| Sign in                                                                                                    |                                                                       |             |
|----------------------------------------------------------------------------------------------------|-----------------------------------------------------------------------|-------------|
| Fields in bold are mandatory *                                                                                                    |                                                                       |             |
| Email address *                                                                                                    |                                                                       |             |
| Password *                                                                                                    | -                                                                     |             |
| Click here if you have for                                                                                                    | gotten your pas                                                       | sword       |
|                                                                                                    |                                                                       | _           |
|                                                                                                    | S                                                                     | ign in 🕨    |
|                                                                                                    |                                                                       |             |
|                                                                                                    |                                                                       | 222 C       |
| Click here if you have a create a part                                                                                                    | profile but nee                                                       | <u>d to</u> |
| <u>Click here if you have a</u><br><u>create a pa</u>                                                                                                    | profile but nee<br>ssword                                             | <u>d to</u> |
| <u>Click here if you have a</u><br><u>create a par</u><br>Join Avis Preferred                                                                                                    | profile but nee<br>ssword                                             | <u>d to</u> |
| <u>Click here if you have a create a par</u>                                                                                                    | profile but nee<br>ssword                                             | <u>d to</u> |
| Click here if you have a<br>create a par<br>Join Avis Preferred<br>Fields in bold are mandatory *                                                                                                    | profile but nee<br>ssword                                             | <u>d to</u> |
| Click here if you have a<br>create a par<br>Join Avis Preferred<br>Fields in bold are mandatory *<br>Email address *                                                                                                    | profile but nee<br>ssword                                             | <u>d to</u> |
| Click here if you have a<br>create a par<br>Join Avis Preferred<br>Fields in bold are mandatory *<br>Email address *<br>Country of residence *                                                                               | profile but nee<br>ssword                                             | <u>d to</u> |
| Click here if you have a<br>create a par<br>Join Avis Preferred<br>Fields in bold are mandatory *<br>Email address *<br>Country of residence *<br>Account type *                                                             | profile but nee<br>ssword                                             | dto<br>V    |
| Click here if you have a<br>create a par<br>Join Avis Preferred<br>Fields in bold are mandatory *<br>Email address *<br>Country of residence *<br>Account type *<br>Please enter your                                        | profile but nee<br>ssword                                             | d to        |
| Click here if you have a<br>create a par<br>Join Avis Preferred<br>Fields in bold are mandatory *<br>Email address *<br>Country of residence *<br>Account type *<br>Please enter your<br>promotional code (if<br>applicable) | profile but nee<br>ssword<br>[<br>Hungary<br>Leisure<br>Gold MasterCa | d to        |

A jobb oldalon alul található, a fenti képen piros kerettel jelölt **"Join Avis Preferred**" boxban tudja elindítani a regisztrációját.

- 1. Adja meg e-mail címét.
- 2. Adja meg a lakóhelye szerinti országot.
- 3. Az "Account type" sornál válassza ki a legördülő menüből a "Leisure" kategóriát.
- 4. A "Promotional Code"-nál írja be a következőt: MC Gold.
- 5. A Continue gomb megnyomásával folytassa a regisztrációt a következő oldalon!
- 6. Adja meg személyes adatait a regisztráció folytatásához.
- 7. A Membership Level pontnál válassza ki a Raiffeisen Bank Zrt.-t.
- A regisztrációs folyamat során a vezetői engedély számát és a MasterCard hitelkártya számát is regisztrálni kell.